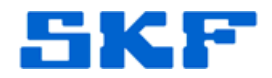

## Knowledge Base Article

Product Category: Software Product: CMSW7490 – SKF @ptitude Analyst RDC Suite Version: All

## Abstract

When attempting to play a Time Waveform on an SKF RDC (cloud) server, the following error message in Figure 1 appears:

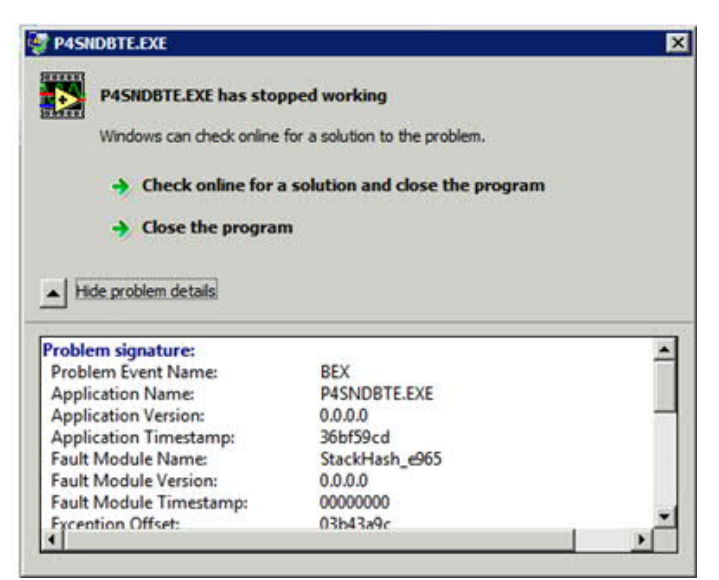

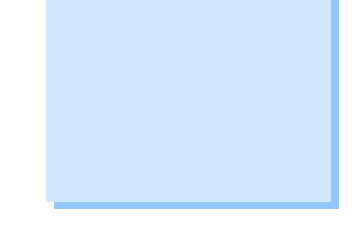

Figure 1. P4SNDBTE.EXE has stopped working

This knowledgebase article provides instructions on how to get a Time Waveform to play after this error is encountered.

## Overview

To get audio playback working, follow the steps provided below.

Place P4SndBte in the DEP exception list:

1. Go to Computer > Properties > Advanced System Settings > Performance > Settings [Figure 2].

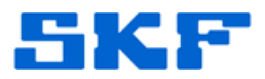

| - | the second second |  |  |  |  |
|---|----------------------------------------------------------------------------------------------------|--|--|--|--|
|   | Computer Name Hardware Advanced System Protection Remote                                                                                                    |  |  |  |  |
|   | You must be logged on as an Administrator to make most of these changes.<br>Performance                                                                                                    |  |  |  |  |
|   | Settings                                                                                                    |  |  |  |  |

Figure 2. Advanced Settings button

2. Click on the Data Execution Prevention tab. Click Add and browse to the P4SndBte.exe program [Figure 3]. The default location is <u>C:\ProgramData\SKF\@ptitude Analyst\SoundByte</u>.

| Performance Options                                                                                                    |  |  |  |  |
|----------------------------------------------------------------------------------------------------|--|--|--|--|
| Visual Effects Advanced Data Execution Prevention                                                                             |  |  |  |  |
| Data Execution Prevention (DEP) helps protect<br>against damage from viruses and other security<br>threats. How does it work? |  |  |  |  |
| C <u>T</u> urn on DEP for essential Windows programs and services only                                                        |  |  |  |  |
| <ul> <li>Turn on DEP for all programs and services except those I select:</li> </ul>                                          |  |  |  |  |
| P4SndBte                                                                                                    |  |  |  |  |
| Add Remove                                                                                                    |  |  |  |  |
| OK Cancel Apply                                                                                                    |  |  |  |  |

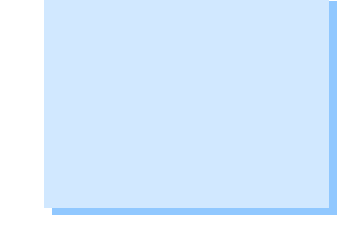

Figure 3. Turning on DEP

http://www.skf.com/cm

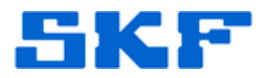

3. Next, in Windows Services, turn on Windows Audio [Figure 4] and Windows Audio Endpoint Builder services.

| 🗘 Services             |                                  |             |  |  |  |  |
|------------------------|----------------------------------|-------------|--|--|--|--|
| Eile Action View Help  |                                  |             |  |  |  |  |
| 🗢 🔿 📷 🖬 🖬 🛃 🖬 🕨 🔳 II 🕩 |                                  |             |  |  |  |  |
| 🔍 Services (Local)     | Name 🔺                           | Description |  |  |  |  |
|                        | 🔍 VMware Tools                   | Provides s  |  |  |  |  |
|                        | 🤹 Volume Shadow Copy             | Manages a   |  |  |  |  |
|                        | 🔍 Windows Audio                  | Manages a   |  |  |  |  |
|                        | 🤹 Windows Audio Endpoint Builder | Manages a   |  |  |  |  |
|                        | 🤹 Windows CardSpace              | Securely e  |  |  |  |  |
|                        |                                  |             |  |  |  |  |
|                        | Extended Standard                |             |  |  |  |  |

Figure 4. Turning on Windows Services

4. Configure the Remote Audio settings in the Remote Desktop Connection preferences on the server publishing the application [Figure 5].

| B Remote Desktop Connection                                                   |                                                    |  |  |  |  |  |
|-------------------------------------------------------------------------------|----------------------------------------------------|--|--|--|--|--|
| Remote Desktop<br>Connection                                                  |                                                    |  |  |  |  |  |
| General Dis                                                                   | splay Local Resources Programs Experience Advanced |  |  |  |  |  |
| 0                                                                             | Configure remote audio settings.                   |  |  |  |  |  |
| Keyboard<br>Apply Windows <u>key</u> combinations:                            |                                                    |  |  |  |  |  |
|                                                                               | Example: ALT+TAB                                   |  |  |  |  |  |
| Local devices and resources                                                   |                                                    |  |  |  |  |  |
| Choose the devices and resources that you want to use in your remote session. |                                                    |  |  |  |  |  |
|                                                                               | ✓ Printers ✓ Clipboard                             |  |  |  |  |  |
|                                                                               | More                                               |  |  |  |  |  |
| <u>Options</u>                                                                | Connect Help                                       |  |  |  |  |  |

Figure 5. Configuring Remote Audio settings on Remote Desktop Connection

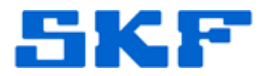

5. Set Remote Audio Playback to 'Play on remote computer' [Figure 6], then Save the changes [Figure 7].

| Remote De              | esktop Connection                            |  |  |  |  |  |
|------------------------|----------------------------------------------|--|--|--|--|--|
| -                      | Remote Desktop<br>Connection                 |  |  |  |  |  |
| Remote audio playback  |                                              |  |  |  |  |  |
|                        | Play on this computer                        |  |  |  |  |  |
|                        | ◎ <u>D</u> o not play                        |  |  |  |  |  |
|                        | Play on remote computer                      |  |  |  |  |  |
| Remote audio recording |                                              |  |  |  |  |  |
| ~                      | $\bigcirc$ <u>R</u> ecord from this computer |  |  |  |  |  |
|                        | O not record                                 |  |  |  |  |  |
|                        | OK Cancel                                    |  |  |  |  |  |

Figure 6. Setting remote audio playback to 'Play on remote computer'

| Remote Desktop Connection                           |                                           |  |  |  |  |  |
|-----------------------------------------------------|-------------------------------------------|--|--|--|--|--|
| Remote Desktop<br>Connection                        |                                           |  |  |  |  |  |
| General Display Local Resource                      | ces Programs Experience Advanced          |  |  |  |  |  |
| Logon settings                                      |                                           |  |  |  |  |  |
| Enter the name of the                               | eremote computer.                         |  |  |  |  |  |
| <u>C</u> omputer: 74.22                             | 0.147.7:23389                             |  |  |  |  |  |
| User name: SKF-                                     | CMC-RG1\Administrator                     |  |  |  |  |  |
| You will be asked for credentials when you connect. |                                           |  |  |  |  |  |
| Allow me to save                                    | credentials                               |  |  |  |  |  |
| Connection settings                                 |                                           |  |  |  |  |  |
| Save the current con saved connection.              | nection settings to an RDP file or open a |  |  |  |  |  |
| Save                                                | Sa <u>v</u> e As Op <u>e</u> n            |  |  |  |  |  |
|                                                     |                                           |  |  |  |  |  |
| Options                                             | Connect <u>H</u> elp                      |  |  |  |  |  |

Figure 7. Save any changes to RDP

For further assistance, please contact the Technical Support Group by phone at 1-858-496-3627, or by e-mail at  $\underline{\text{TSG-CMC@skf.com}}.$ 

<sup>----</sup>